To:CERS Officers from Helen Matters, 20 Nov 13Subject:Update of Lists and Permissions Control Tool, Interim User InstructionsComments:Carry out ALL FOUR STEPS as shown. Please note, if a supervisor says a "House is missing on<br/>Frontline Apps", this likely means that person simply can't see it due to lack of permissions.

| Adjust your Workflow Settings                                                              |                                     |                                                        |                                                 |           |
|--------------------------------------------------------------------------------------------|-------------------------------------|--------------------------------------------------------|-------------------------------------------------|-----------|
| August your Workhow Settings                                                               |                                     | Step 1: if you can, find and select the user;          |                                                 |           |
| TWR Packages                                                                               |                                     |                                                        |                                                 |           |
| Lists and Permissions Control Tool                                                         |                                     | drya0604: Damien                                       | drya0604: Damien Ryan                           |           |
|                                                                                            |                                     | Step 2: if you we details, and if you                  | ere NOT able to displa<br>u WERE able to displa | yt<br>iy† |
| $\Box$ Update your staff list, and which of                                                | 1                                   | User's login name                                      | drya0604                                        |           |
| Add New Staff (or Edit Existing)                                                           |                                     | First name                                             | Damien                                          |           |
| Select Users and Edit their Access to Locations                                            |                                     | Last name                                              | Ryan                                            |           |
| Select Users and Edit their Roles & Access to Apps                                         |                                     | User Role                                              | Line Manager                                    |           |
| <b></b>                                                                                    |                                     |                                                        |                                                 | _         |
|                                                                                            | ep 2: Check User Role and Location* |                                                        |                                                 |           |
|                                                                                            |                                     | User                                                   | drya0604: Damien Ryan                           | _         |
| $\backslash$                                                                               | \                                   | User Role                                              | Line Manager                                    | -         |
|                                                                                            |                                     | H/Duties End Date                                      |                                                 | -         |
|                                                                                            |                                     | Step 2: tick the gro                                   | oups/locations the us                           | ×         |
|                                                                                            |                                     | Select All                                             | Clear All                                       |           |
|                                                                                            | 2                                   | 10 Barwon; T                                           | ype: Area; 10 Barwo                             | 5         |
| 1                                                                                          | $\mathbf{J} \setminus \mathbf{I}$   | 12 Central Highland<br>✓ 14 Brimbank Meltor            | is; Type: Area;<br>i; Type: Area;               |           |
| 4                                                                                          |                                     | 16 Western Melbou                                      | rne; Type: Area;                                |           |
|                                                                                            |                                     | mportant – if the user is<br>elect the entire Area, no | s an Ops Manager,<br>ot just the user's cluster |           |
| Step 4: IF AND ONLY IF OPS MANAGER OR ABOVE, then                                          |                                     | ouse by house.                                         |                                                 |           |
| FrontlineApps@dhs.vic.gov.au, CC Bruno Reato, and type a message similar to the following: | Step 3: Check User R                | ole and Make Sure the                                  | apps that role /                                |           |
| Lisor John Doo just now confirmed                                                          | person should have a                | re ticked.                                             |                                                 |           |
| as Ops Manager, Please check                                                               | User                                | drya0604: Dan                                          | nien Ryan                                       |           |
| "RosterCoster Access" and,                                                                 | User Role                           | Line Manager                                           |                                                 |           |
| depending on the Division,                                                                 | H/Duties End Date                   |                                                        |                                                 |           |
| "RosterCoster Submit".                                                                     |                                     | ,                                                      |                                                 |           |
|                                                                                            | Step 2: tick the                    | apps that this user                                    | is permitte                                     |           |
| "We may be able to automate this sort of thing soon.                                       | Select All                          | Clear /                                                | All                                             |           |
|                                                                                            | CERS HK Bud                         | CERS HK Budget                                         |                                                 |           |
|                                                                                            | Data Control (                      | Data Control Centre House Audit                        |                                                 |           |
|                                                                                            | Resi Statemen                       | Resi Statement                                         |                                                 |           |
|                                                                                            | SafeDAS                             |                                                        |                                                 |           |
|                                                                                            |                                     |                                                        |                                                 |           |